## Handleiding Wedstrijdverslagen

Handleiding voor het plaatsen van wedstrijdverslagen op de teampagina van de website van de sv KMD.

Ga naar de volgende website:

https://rgpo.nl

Het kan zijn dat de volgende melding komt:

| × | Er is een probleem met het beveiligingscertificaat van deze website.                                                                                                |
|---|----------------------------------------------------------------------------------------------------|
|   | Het beveiligingscertificaat dat door deze website wordt gebruikt, is niet verleend door een vertrouwde certificeringsinstantie.                                     |
|   | Het beveiligingscertificaat dat door deze website wordt gebruikt, is verleend aan een adres voor een andere web[\tilde{te}.                                         |
|   | Problemen met beveiligingscertificaten kunnen duiden op een poging om u informatie te ontfutselen of om informatie die u naar de server verzendt, te onderscheppen. |
|   | U wordt aangeraden om deze webpagina te sluiten en niet naar deze webpagina te gaan.                                                                                |
|   | 🧭 Klik hier als u deze webpagina wilt sluiten.                                                                                                    |
|   | 😵 Doorgaan naar deze website (niet aanbevolen).                                                                                                    |

Klik op Doorgaan naar deze website (niet aanbevolen).

Het volgende scherm verschijnt:

| Inloggen       |         |
|----------------|---------|
| Clubcode       | BBGW452 |
| Gebruikersnaam |         |
| Wachtwoord     |         |

| De clubcode is  | BBGW452.  |
|-----------------|-----------|
| Gebruikersnaam: | zie email |
| Wachtwoord:     | zie email |

Klik vervolgens op login.

Het volgende scherm verschijnt:

|  | ortlin                                                        | ık | wiizig                                                                      | in                         | gen                                                           |       |                                                                              |
|--|---------------------------------------------------------------|----|-----------------------------------------------------------------------------|----------------------------|---------------------------------------------------------------|-------|------------------------------------------------------------------------------|
|  |                                                               |    |                                                                             |                            | 5                                                             |       |                                                                              |
|  |                                                               |    |                                                                             |                            |                                                               |       |                                                                              |
|  | KNVB nr                                                       |    | datum                                                                       |                            | Aanvang                                                       |       | Team thuis                                                                   |
|  | KNVB nr<br>48851                                              | 12 | datum<br>20-08-2011                                                         | 0                          | Aanvang<br>08:30                                              | 0     | Team thuis<br>KMD D2                                                         |
|  | KNVB nr<br>48851<br>51174                                     | 11 | datum<br>20-08-2011<br>23-08-2011                                           | 0<br>0                     | Aanvang<br>08:30<br>19:00                                     | 9     | Team thuis<br>KMD D2<br>Blauw-Zwart 5                                        |
|  | KNVB nr<br>48851<br>51174<br>56800                            | 11 | datum<br>20-08-2011<br>23-08-2011<br>20-08-2011                             | 0<br>0<br>0                | Aanvang<br>08:30<br>19:00<br>10:30                            | 9     | Team thuis<br>KMD D2<br>Blauw-Zwart 5<br>KMD F4                              |
|  | KNVB nr<br>48851<br>51174<br>56800<br>59662                   |    | datum<br>20-08-2011<br>23-08-2011<br>20-08-2011<br>23-08-2011               | 0<br>0<br>0<br>0           | Aanvang<br>08:30<br>19:00<br>10:30<br>19:00                   | 999   | Team thuis<br>KMD D2<br>Blauw-Zwart 5<br>KMD F4<br>KMD 2                     |
|  | KNVB nr<br>48851<br>51174<br>56800<br>59662<br>64234          |    | datum<br>20-08-2011<br>23-08-2011<br>20-08-2011<br>23-08-2011<br>20-08-2011 | 0<br>0<br>0<br>0           | Aanvang<br>08:30<br>19:00<br>10:30<br>19:00<br>09:30          | 9999  | Team thuis<br>KMD D2<br>Blauw-Zwart 5<br>KMD F4<br>KMD 2<br>KMD E3           |
|  | KNVB nr<br>48851<br>51174<br>56800<br>59662<br>64234<br>69515 |    | datum<br>20-08-2011<br>23-08-2011<br>20-08-2011<br>23-08-2011<br>20-08-2011 | 0<br>0<br>0<br>0<br>0<br>0 | Aanvang<br>08:30<br>19:00<br>10:30<br>19:00<br>09:30<br>08:30 | 99999 | Team thuis<br>KMD D2<br>Blauw-Zwart 5<br>KMD F4<br>KMD 2<br>KMD E3<br>KMD E1 |

Nu is dit maar een onderdeel van de pagina.

Klik vervolgens op Verslaggever. Dan verschijnt het volgende scherm:

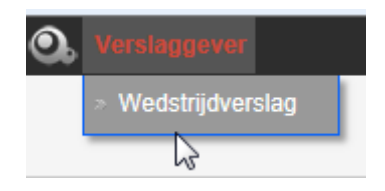

Klik nu op Wedstrijdverslag. Dan verschijnt het volgende scherm:

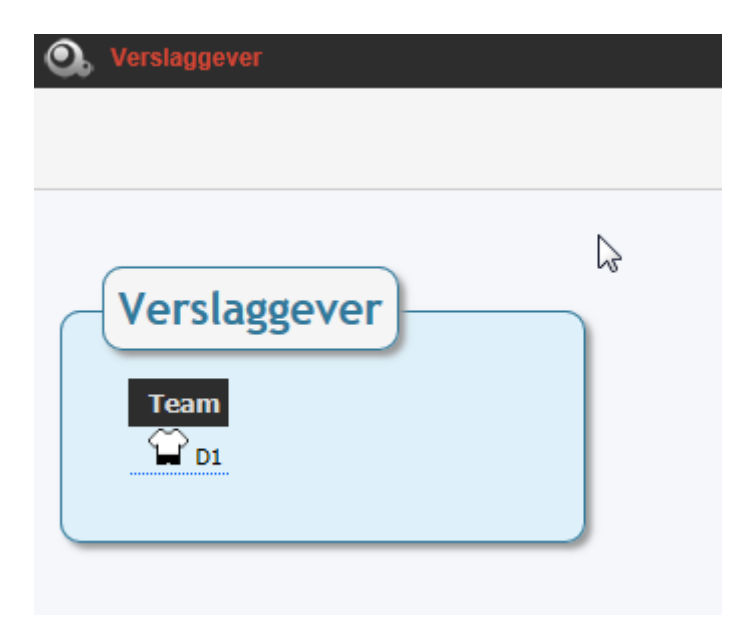

Je ziet nu het elftal of de elftallen waar je verslagen kunt toevoegen. Klik op het shirtje. Het volgende scherm zou kunnen verschijnen:

| Versinggever |                 |                                        |            |                                  |                                                                                                    |                      |     |          |   |                                                                                                    |          |
|--------------|-----------------|----------------------------------------|------------|----------------------------------|----------------------------------------------------------------------------------------------------|----------------------|-----|----------|---|----------------------------------------------------------------------------------------------------|----------|
|              |                 |                                        |            |                                  |                                                                                                    |                      |     |          |   |                                                                                                    |          |
|              |                 |                                        |            |                                  |                                                                                                    |                      |     |          |   |                                                                                                    |          |
|              |                 |                                        |            |                                  |                                                                                                    |                      |     |          |   |                                                                                                    |          |
| Verslagge    | ver             |                                        |            |                                  |                                                                                                    |                      |     |          |   |                                                                                                    |          |
|              |                 |                                        |            |                                  |                                                                                                    |                      |     |          |   |                                                                                                    |          |
| Team         | Knvb nr.        | Datum                                  |            | Team thuis                       |                                                                                                    | Team uit             | Uit | slag     |   |                                                                                                    | Verslag  |
| 1 D1         | 22              | 2011-09-06                             | ୍କ         | KMD D1                           | *                                                                                                    | Victoria '04 D1      |     | -        |   | <b>v</b>                                                                                                    | <u>ì</u> |
|              | 49975           | 2011-09-03                             | 1          | FC 's-Gravenzande D3             | Ŷ                                                                                                    | KMD D1               |     | - [      |   | <b>v</b>                                                                                                    | -3       |
|              |                 |                                        |            |                                  | $\sim$                                                                                                    |                      |     | _        |   |                                                                                                    |          |
|              | 56518           | 2011-08-20                             | - <b>1</b> | Den Hoorn D3                     | _ <b>`</b> _                                                                                                    | KMD D1               |     | -        |   | <ul> <li>Image: A start of the start of the start of</li></ul> |          |
|              | 56518<br>5      | 2011-08-20<br>2011-06-04               | <b>1</b>   | Den Hoorn D3<br>KMD D1           | The second second secon | KMD D1<br>D1         | 8   | <br>]] - | 0 | <ul><li>✓</li><li>✓</li></ul>                                                                                                    |          |
|              | 56518<br>5<br>6 | 2011-08-20<br>2011-06-04<br>2011-06-04 |            | Den Hoorn D3<br>KMD D1<br>KMD D1 |                                                                                                    | KMD D1<br>D1<br>Ajax | 5   | <br>     | 0 | <ul><li>✓</li><li>✓</li><li>✓</li></ul>                                                                                                    |          |

Verslag

Hier kan je de uitslag invullen en als je onder Verslag (zie pijltje) op betreffende wedstrijd klikt verschijnt weer het volgende scherm: het icoontje van de

Verslaggever Uitslad Team Knvb nr. Datum Verslag Team thui Team uit 😭 KMD D1 2011-09-06 Victoria '04 D1 22 😭 D1 • 🖌 🖻 🛍 🛍 🚔 😻 🔸 🤌 👭 🏨 1 ▼ Lettertype ▼ L... B I U ಈ A, A, A ∃ ⊟ ∈ ∉ \* Stijl Opmaak 🔽 🚑 🙈 Dit is voorbeeld tekst. Vul hier u eigen tekst in. Opslaan

Leef je uit en probeer de mogelijkheden maar uit. Je kunt hier dus ook verslagen inkopieren of typen. Klik vervolgens op Opslaan.

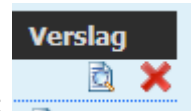

Vervolgens zie je het volgende gebeuren:

Dit betekent dat het verslag is toegevoegd. Je kunt nu uiteraard je verslag nog aanpassen of weer verwijderen.

Ga je nu naar de website van de sv KMD (<u>www.sv-kmd.nl</u>) en klik je op de betreffende teampagina op de link Uitslagen en verslagen:

Stand D1

Uitslagen en verslagen D1

Dan zie je dat het verslag is geplaatst.

Veel succes toegewenst met het plaatsen van leuke en gezellige wedstrijdverslagen. Uiteraard gaan we er van uit dat er geen kwetsende teksten worden geplaatst.

Voor verdere informatie: Stuur een mailtje naar website@sv-kmd.nl